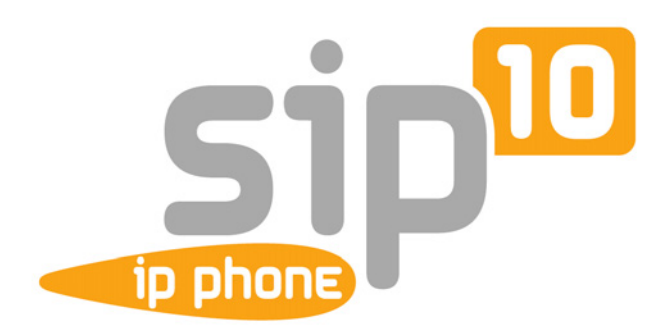

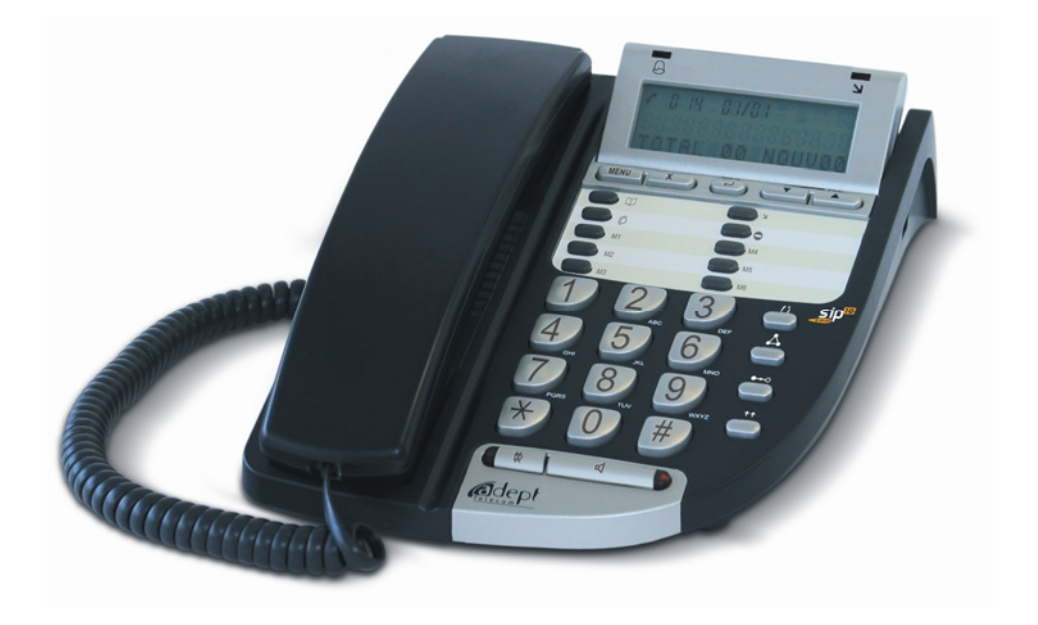

# **SIP.10**

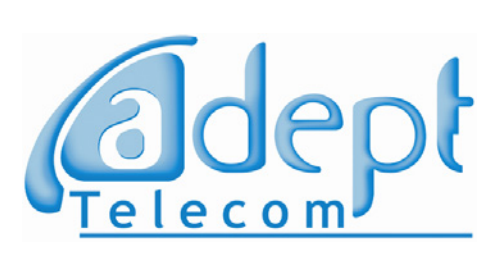

### SOMMAIRE

| PRESENTATION DU POSTE                                  | 3  |
|--------------------------------------------------------|----|
| MISE EN SERVICE                                        | 4  |
| Vue face arrière                                       | 4  |
| Câblage                                                | 4  |
| Enregistrement du poste SIP.10 sur un IPBX/ITSP        | 4  |
| Configuration réseau                                   | 5  |
| Enregistrement                                         | 6  |
| Personnalisation du poste                              | 7  |
| Programmation du poste                                 | 7  |
| Appeler                                                | 7  |
| Répondre                                               | 8  |
| En Cours De Communication                              | 8  |
| Renvoyer Ses Appels                                    | 9  |
| Passer en Ne Pas Déranger                              | 9  |
| Consulter Les Listes d'Appels                          | 9  |
| CONFIGURATION VIA LE WEB SERVEUR                       | 10 |
| Au préalable                                           | 10 |
| Réseau                                                 | 11 |
| Paramètres SIP                                         | 15 |
| Autres                                                 | 18 |
| Mises à jour                                           | 20 |
| Répertoire                                             | 21 |
| Paramètres                                             | 22 |
| Déclaration de conformité                              | 27 |
| Remarques relatives à la protection de l'environnement | 27 |
| ANNEXE                                                 | 27 |

## **PRESENTATION DU POSTE**

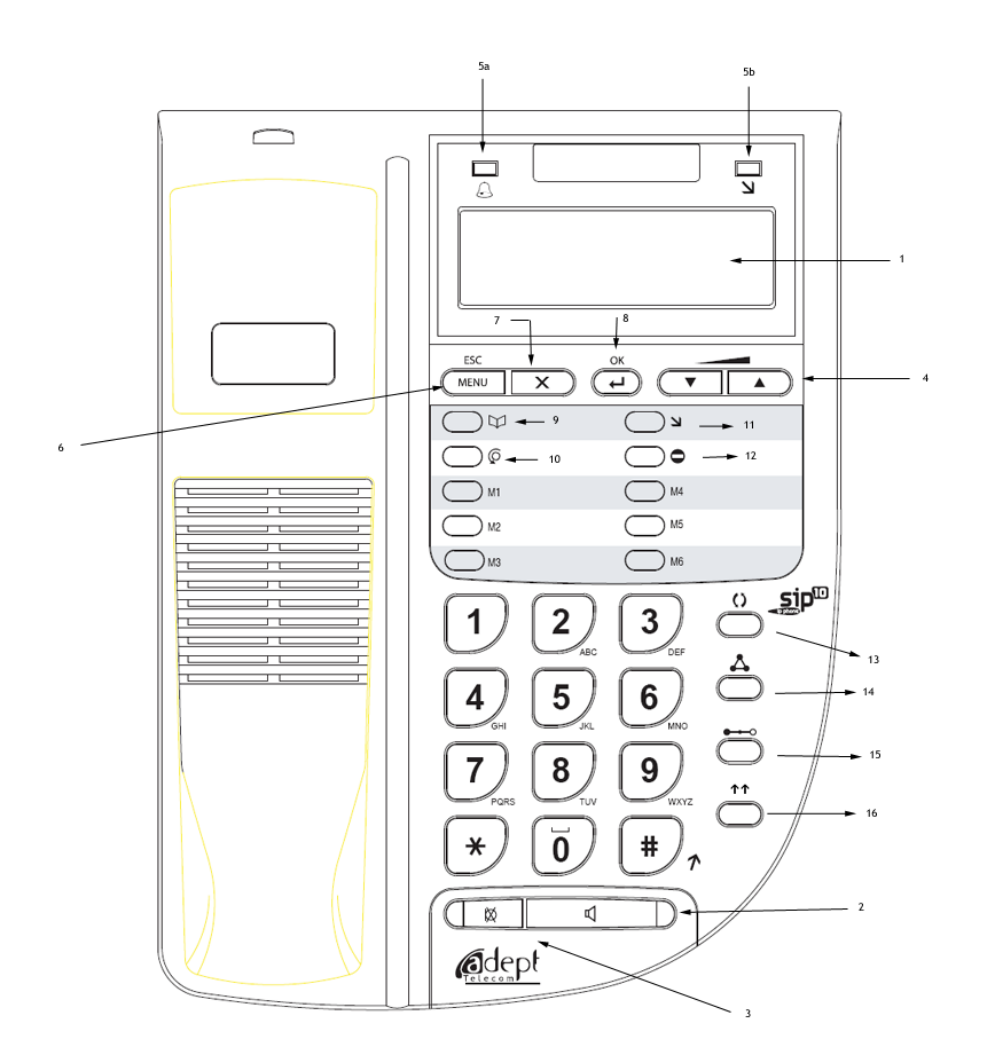

| <ul> <li>Afficheur</li> <li>Afficheur</li> <li>A</li> <li>A</li> <li>A</li> <li>A</li> <li>A</li> <li>A</li> <li>B</li> <li>B</li> <li>B</li> <li>C</li> <li>C</li> &lt;</ul> | <ul> <li>Votre poste est doté d'un afficheur rétro-éclairé et inclinable de 2 lignes de 16 caractères.</li> <li>L'afficheur offre une aide pour les différentes exploitations proposées par le produit.</li> <li>permet d'activer ou de désactiver la fonction "mains libres" ou "écoute amplifiée".</li> <li>(Secret) permet d'activer ou de désactiver votre microphone.</li> <li>permettent de régler le volume de la sonnerie, du combiné et du haut-parleur. Permettent de naviguer dans le menu.</li> <li>5a  A Indicateur de sonnerie/indicateur d'appel manqué.</li> </ul> |
|----------------------------------------------------------------------------------------------------|----------------------------------------------------------------------------------------------------|
|                                                                                                    | <ul> <li>5b &gt; Lorsqu'un appel vous est présenté ou lorsqu'un appel est manqué, l'indicateur clignote.</li> <li>Lorsqu'un message a été laissé, l'indicateur reste allumé fixe.</li> <li>permet d'accéder aux différents menus de configuration de votre poste (touche de retour en arrière également)</li> <li>l'appui sur cette touche permet d'effacer le contact du phone book sans demande de confirmation</li> <li>permet de valider la fonction ou le menu choisit</li> </ul>                                                                                             |
| 0       1         0       0         0       0         0       0         0       0         0       0         0       0         0       0         0       0         0       0         0       0         0       1                                                                                                    | permet d'accéder directement à la liste des numéros du répertoire du téléphone<br>Permet d'activer un renvoi.<br>Journal d'appel et messages reçus<br>Mettre en « Ne pas déranger »<br>Permet de mettre en attente un correspondant<br>Conférence à trois<br>Transfert de communication<br>Bis ou recomposition du dernier numéro                                                                                                    |

Ce mémento regroupe les consignes d'utilisation du poste SIP.10. Le poste SIP.10 n'émet pas de numérotation au fur et à mesure que l'on presse les digits. La numérotation saisie est émise après validation.

Dans ce mémento, les consignes reprennent les dessins des touches.

🖉 Signifie « Décrocher » 🚧 signifie « Raccrocher »

T

## **MISE EN SERVICE**

## Vue face arrière

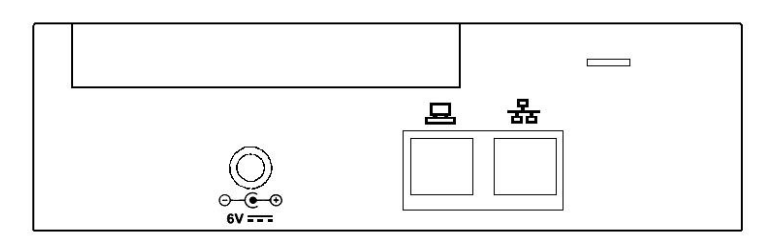

| 0<br>6v | Prise permettant le raccordement du bloc secteur spécifique |
|---------|-------------------------------------------------------------|
| 日       | Permet le raccordement d'un PC                              |
| 뫎       | Permet le raccordement au réseau local par le WAN           |

## Câblage

| - |                                                                                                    |
|---|----------------------------------------------------------------------------------------------------|
| 0 | Avec le câble Ethernet RJ45/RJ45 fourni, raccorder le port WAN du poste au LAN. Si le switch de                 |
|   | raccordement est de type Poe 802.3af, le poste SIP10 est alimenté.                                              |
| 0 | Dans le cas contraire, raccorder le bloc secteur fourni. Veillez à utiliser le port marqué du symbole « prise » |
| € | Raccorder le combiné au poste.                                                                                  |
| 4 | Il est possible de raccorder un PC sur le port LAN du poste SIP10. Il est alors relié au réseau local           |

## Enregistrement du poste SIP.10 sur un IPBX/ITSP

### Par le téléphone

- MENU + 7+1 + OK, saisir le mot de passe (par défaut : SIP1008)
- > Configurer le premier compte SIP, soit le premier profil
  - $\rightarrow$  (5 + (1 + (1 + (1 + OK) (activation du profil 1))
  - > 2 +Nom Utilisateur + OK (ex : Nom utilisateur = 405)
  - 3 + Nom affiché + OK (ex : Nom affiché = JeanPaul)
  - + Nom enregistré + OK (ex : Nom enregistré = 405)
  - 6 + Proxy + OK (ex : Proxy = 192.168.1.1)
  - (7) + Serveur DNS+ OK (ex : Serveur DNS = 192.168.1.1)

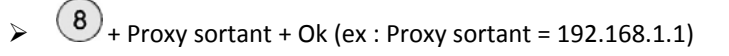

### Par le Webmanager

- Récupérer l'adresse IP du poste SIP10 par le menu + 8 + 1 (ex : 192.168.1.2)
- Taper l'adresse IP du poste SIP.10 dans le champ d'adressage d'Internet Explorer (ex : 192.168.1.2) sur le PC connecté au même réseau que le poste SIP.10.
- > Entrer le login (Nom Utilisateur) soit « Admin » et le mot de passe « SIP1008 »
- > Aller dans les Paramètres SIP, Nom de domaine, Sélectionner le profil#1 et remplir les différents champs.

| _sip <sup>10</sup>   |                           |                                  |
|----------------------|---------------------------|----------------------------------|
| + Repertoire         | Vous pouvez définir les r | noms de domaines sur cette page. |
|                      |                           |                                  |
|                      | Profil No.: Pro           | ofil # 1 🔽                       |
| - Nom de domaine     | Profil                    |                                  |
| - paramètres Codec   | Activer:                  | ⊙ On ◯ Off                       |
| - Id des codecs      | Nom Affiche:              | 405                              |
| - Paramètres DTMF    | Nom Util.:                | JeanPaul                         |
| - Paramétres Rport   | Nom Enreg.:               | 405                              |
| - autres paramètres  | Mot Passe Enr.:           |                                  |
|                      | Nom de domaine            | 192.168.1.1                      |
|                      | Proxy :                   | 192.168.1.1                      |
| Sauver modifications | Proxy sortant:            | 192.168.1.1                      |
| + Mise à jour        | Souscription MWI:         | On ⊙Off                          |
| Redémarrage système  |                           | Enregistre                       |
|                      |                           | Envoyer Reset                    |

Figure 1 : Profil

- > Envoyer puis redémarrer le poste SIP.10 en allant sur l'onglet « Redémarrage système ».
- > Cette programmation fonctionnera uniquement si tous les paramètres sont adaptés à votre réseau.
- > En fonctionnant sur O.box, les paramètres sont auto-approvisionnés par O.box.

## **Configuration réseau**

Fonctionnant en client DHCP, le serveur DHCP lui délivre automatiquement une adresse IP. Mais II est possible de configurer une adresse IP fixe si vous n'avez pas de serveur DHCP.

### Toutes les configurations, programmations et enregistrements se font à partir du menu ! MENU DE CONFIGURATION POUR LE RESEAU WAN

- > (MENU + (4) (1) Type IP
  - > IP Fixe du poste
  - > DHCP du poste
  - > PPPoE du poste

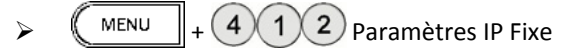

- Adresse IP
- > Masque
- Passerelle par défaut
- MENU + (4) (1) (3) Paramètres PPPoE
  - Nom Utilisateur
  - Mot de passe
  - Passerelle par défaut

### MENU DE CONFIGURATION POUR LE RESEAU LAN

Bridge

NAT (Network Adress Translation)

### MENU DE CONFIGURATION DES DNS

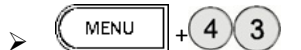

- DNS primaire
- DNS Secondaire

### MENU DE CONFIGURATION POUR LE RESEAU VLAN

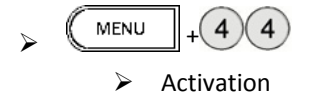

- > VID
- Priorité
- > CFI

## Enregistrement

La mise en service du poste SIP10 nécessite, après connexion physique sur le LAN, plusieurs phases d'enregistrement ENREGISTREMENT EN TANT QU'ADMINISTRATEUR

MENU + 7 + 1 + OK, saisir le mot de passe (par défaut : SIP1008)

### ENREGISTREMENT DE L'ADRESSE IP DU SERVEUR PROXY SIP / REGISTRAR SIP

MENU + 5 + 1 + 1 + 6 + et saisir l'adresse IP du serveur Proxy

### ENREGISTREMENT DE L'ADRESSE IP DU PROXY EN PARTANCE (OUTBAND PROXY)

MENU + 5 + 1 + 1 + 8 + et saisir l'adresse IP du Registrar SIP

### ENREGISTREMENT DU NUMERO D'APPEL DU POSTE SIP (A PARTIR DU MENU)

- $\rightarrow$  (MENU + 5+1+1+2+ et saisir le numéro du poste
- $\searrow$  (MENU + 5+1+1+3+ et saisir le nom du poste
- MENU + 5+ 1 + 1 + 5 + et saisir le mot de passe d'enregistrement

### **VALIDATION DU PROFIL UTILISE**

Trois profils sont présents sur le poste SIP10, il faut donc activer le profil utilisé renseigné ci-dessus.

MENU + (5)+ (1)+ (1)+ (1)
Info : Pour enregistrer le numéro IP, le Point (.) s'obtient par 2 appuis successifs sur la touche \*. (Voir Annexe).

### Personnalisation du poste

### **PERSONNALISER LE MEMO**

Votre poste est livré avec un mémo qui vous permet de personnaliser vos touches programmables. > Pour l'extraire faites le glisser vers le bas.

### PERSONNALISER LA LANGUE DU POSTE

Par défaut, la langue est en anglais. Vous pouvez choisir également le français, l'allemand ou l'italien.

MENU + 3 + 8 choisir la langue

### PERSONNALISER LA SONNERIE DU POSTE

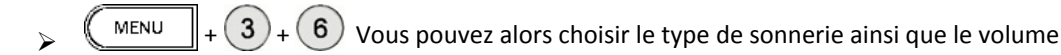

### **Programmation du poste**

### **PROGRAMMER L'HEURE**

 $\rightarrow$  (MENU + 3 + 4 + Composez l'heure de cette façon HH mm

### **PROGRAMMER LE REVEIL**

MENU + 3 + 3 + Composez l'heure de cette façon HH mm du réveil souhaité

### **PROGRAMMER LE REPERTOIRE DU POSTE**

Le poste SIP10 permet de mémoriser 146 numéros répartis en :

- ➢ 6 numéros accessibles par appui direct des touches M1 à M6
- 140 numéros associant nom et numéro du correspondant.
   Le nom est affiché lors d'un appel reçu d'un correspondant mémorisé dans ce répertoire.

### Touches mémoires M1 à m6

```
MENU + (1) + (3) + Composez le numéro + OK + Touche M1 à M6 pour créer un enregistrement.
Pour effacer ce numéro il suffit de créer un autre enregistrement.
```

#### Répertoire alphanumérique

MENU

1 + 2 + Composez le numéro + OK + saisissez le nom pour créer un enregistrement.

Pour modifier le répertoire du poste, il vous est conseillé d'aller dans le Web Serveur

### Appeler POUR CHANGER DE COMPTE SIP (A PARTIR DU MENU)

- Décrocher
- Entrer le Numéro du profil souhaité suivi de \* puis raccrocher

#### **APPELER UN CORRESPONDANT**

- > Appuyez sur la touche M1 à M6 correspondant à la personne que vous désirez appeler,
- > OU composez le numéro de votre correspondant,

> OU appuyez sur ☑, utilisez ☑ ☑ ▲ pour vous déplacer dans la liste et validez par 
 > OU appuyez sur 
 ♀ oU appuyez sur 
 ♀ puis appuyez sur la touche M1 à M6 ou entrez le numéro.

### Répondre

> Quand un appel se présente, le numéro de l'appelant est affiché.

### **POUR PRENDRE L'APPEL**

> 🦻 > OU par appui sur 🍕 pour prendre l'appel en main-libres.

### **En Cours De Communication**

#### **TRANSFERER UN APPEL**

> Appuyez sur la touche + N° du destinataire.
Remarque: Vous n'êtes pas obligé d'attendre que le poste du destinataire réponde pour effectuer le transfert.

#### **REPONDRE A UN nouvel APPEL en cours de communication**

Vous êtes en communication. Un bip signale un appel en instance. L'afficheur vous informe d'un appel en instance.
Pour prendre un appel présenté ou en attente et mettre en attente la conversation en cours
> Appuyez sur la touche O Vous êtes en communication avec l'appelant,
Votre précédent correspondant est mis en garde et devient consultable dans les appels en attente.

#### **MISE EN GARDE ET DOUBLE APPEL**

Pour appeler un deuxième correspondant alors que vous êtes déjà en ligne,

- > Appuyez sur () + N° du destinataire
- > OU appuyez sur () + ++ (Bis)

> OU appuyez sur O + M1 à M6 (numéro mémorisé)
 Remarque: Votre correspondant sera mis automatiquement en attente.

### **REPRISE DU PREMIER CORRESPONDANT**

Vous êtes déjà en communication avec votre deuxième interlocuteur ; le premier est encore en attente. Pour reprendre la conversation avec le premier en libérant le deuxième,

> Appuyez sur ()

#### **VA ET VIENT**

Vous êtes en communication avec un interlocuteur ; un deuxième est en attente. Pour converser alternativement avec eux,

Appuyez sur ()

#### **TRANSFERT SUITE A UN VA ET VIENT**

Vous êtes en communication avec un de vos interlocuteurs. Vous souhaitez mettre en communication vos deux interlocuteurs.

Appuyez sur et raccorchez.

#### **CONFERENCE A TROIS**

Vous êtes en communication avec un premier interlocuteur ; un deuxième est en attente. Pour établir une conversation à 3,

Appuyez sur 🙏

### **Renvoyer Ses Appels**

#### Programmation du renvoi

Vous pouvez programmer le renvoi par appui sur la touche © L'écran affiche #renvoi #. Appuyez de nouveau pour annuler. L'écran affiche : AF+N° (renvoi inconditionnel) ou BF+N° (sur occupation) ou NF+N° (non réponse) Ou en composant

> (MENU + 3 + 1)

le choix proposé : (1) (inconditionnel) (2) (Sur Occupé) (3) (Sur non réponse)

- I pour activer
- 2 suivi du numéro de renvoi

### Passer en Ne Pas Déranger

Iorsque le poste est au repos

### **Consulter Les Listes d'Appels**

#### La led clignotante indique la présence d'appel manqué.

### La led allumée, fixe, indique la présence de messages.

### Journal des appels reçus

Pour consulter la liste des appels reçus

Les numéros apparaissent en commençant par le dernier appel reçu. La date et l'heure s'affichent ainsi qu'une lettre qui vous permet de connaitre les appels manqués. (M pour manqué et V pour répondu)

#### Journal DES APPELS EMIS

Pour consulter la liste des appels émis

> Appuyez sur  $\vee$  + (2) + OK. Utilisez (  $\checkmark$  ) pour passer d'un appel à l'autre.

Les numéros apparaissent en commençant par le dernier appel émis. La date et l'heure s'affichent.

> 3 possibilités vous sont offertes :

> Rappeler ce correspondant en décrochant le combiné ou par appui sur 🔍 (Main-Libres)

- > Enregistrer ce numéro dans l'annuaire.
- > Supprimer ce numéro de votre liste.

## **CONFIGURATION VIA LE WEB SERVEUR**

### Au préalable

Trois comptes SIP sont disponibles. La fonction qui permet des les programmer est expliquée dans le paragraphe APPELER.

### **OBTENIR L'ADRESSE IP DU POSTE SIP (A PARTIR DU MENU)**

MENU + 8 + 1 + vous donne l'adresse IP du WAN et du LAN si vous êtes en mode Nat. (Voir BRANCHEMENT ET CONFIGURATION RESEAU)

Puis entrer l'adresse IP du poste Sip dans le navigateur web pour accéder au Web Serveur.
 Le Web Serveur apparaît :

| sip10      | ip phone      |  |
|------------|---------------|--|
|            |               |  |
| Nom Util.  |               |  |
| Mot passe: |               |  |
|            | Login Effacer |  |

Figure 2 : Accueil Web Serveur

La configuration via le Web Serveur est accessible en tant qu'utilisateur avec les codes suivants : Login : **User** Mot de passe : **0000** 

La configuration via le Web Serveur est accessible en tant qu'installateur avec les codes suivants : Login : Admin Mot de passe : SIP1008

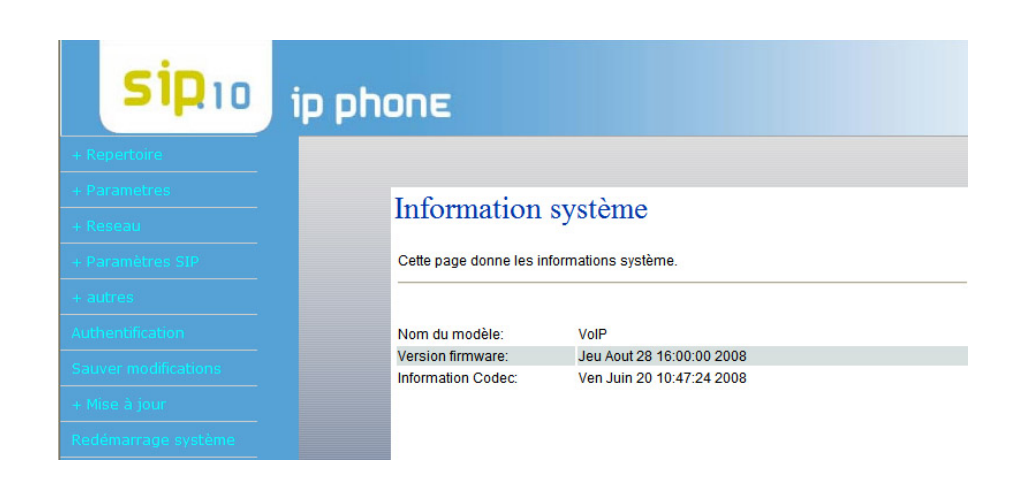

Figure 3 : Information système

### Réseau

### **ETAT**

### Etat réseau

Cette page donne l'état des interfaces réseau du système

| Système démarré depuis: |
|-------------------------|
| Réseau démarré depuis:  |
| Type NAT: </th          |
|                         |

0 day(s) 4 hour(s) 50 minute(s) 0 day(s) 4 hour(s) 50 minute(s)

Figure 4 : Etat du réseau

Param. WAN

### **PARAMETRES WAN**

| Mode LAN:      | Bridge      NAT                    |
|----------------|------------------------------------|
| Param. WAN     |                                    |
| Type IP:       | ◯ IP fixe IP ④ client DHCP ◯ PPPoE |
| IP:            | 192.168.1.2                        |
| Masque:        | 255.255.255.0                      |
| Passerelle:    | 192.168.1.1                        |
| Type DNS:      | ● Fixed ○ Auto                     |
| Serveur DNS 1: | 168.95.192.1                       |
| Serveur DNS 2: | 168.95.1.1                         |
| MAC:           | 001122334456                       |
| Nom d'hote     | VOIP_PHONE                         |
|                |                                    |
| param. Pppoe   |                                    |
| Nom Util.:     |                                    |
| Mot passe:     |                                    |
| Service Name:  |                                    |

Figure 5 : Paramètres WAN

Si vous êtes en mode Bridge, seul le WAN est à configurer. Si vous êtes en mode NAT, il vous faut configurer le LAN.

### **PARAMETRES LAN**

### Param. LAN

Vous pouvez configurer les paramètres LAN sur cette page.

| Param. LAN   |               |
|--------------|---------------|
| IP:          | 192.168.123.1 |
| Masque:      | 255.255.255.0 |
| MAC:         | 001122334456  |
| serveur DHCP |               |
| serveur DHCP | ◯ On ④ Off    |
| Début IP:    | 150           |
| fin IP:      | 200           |
| temps bail:  | 1 : 0 (dd:hh) |
|              | Envoyer Reset |

Figure 6 : Paramètres LAN

> Le temps de bail correspond au laps de temps fournit par le serveur DHCP pour l'adresse IP.

| Vous pouvez configurer le [ | DDNS sur cette page. |
|-----------------------------|----------------------|
| DDNS:                       | ◯ On ③ Off           |
| Nom d'hote                  |                      |
| Nom Util.:                  |                      |
| Mot passe:                  |                      |
| Adresse E-mail:             |                      |
| serveurs DDNS:              |                      |
| Liste des serveurs DDNS     | User Input 🗸         |
| Туре:                       | dyndns 🗸             |
| Wild Card:                  | on 🗸                 |
| BACKMX:                     | ◯ On                 |
| Off Line:                   | On Off               |

**PARAMETRES DDNS** 

### Figure 7 : Paramètres DDNS

> Le temps de bail correspond au laps de temps fournit par le serveur DHCP pour l'adresse IP.

| paramètres VLAN                 |                             |
|---------------------------------|-----------------------------|
| Vous pouvez configurer les para | mètres VLAN sur cette page. |
| Paquets VLAN:                   | ◯ On 💿 Off                  |
| VID (802.1Q/TAG):               | 136 (2 ~ 4094)              |
| Priorité (802.1P)               | 0 (0 ~ 7)                   |
| CFI:                            | 0 (0 ~ 1)                   |
|                                 | Envoyer Reset               |

### Figure 8 : Paramètres VLAN

#### **PARAMETRES DMZ**

| Paramètre         | es DMZ                                         |
|-------------------|------------------------------------------------|
| Vous pouvez confi | gurer votre zone démilitarisée sur cette page. |
| DMZ:              | ◯ On ④ Off                                     |
| IP hote DMZ:      | 0.0.0.0                                        |
|                   | Envoyer Reset                                  |

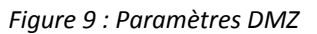

### PARAMETRES SERVEUR VIRTUEL

| Paramètres Serveur Virtuel Vous pouvez activer les serveurs virtuels sur cette page. Les ports usuels sont WEB [TCP 80], FTP(Contr?le) [TCP 21], FTP(data) [TCP |               |                   |                       |                      |              |              |  |
|----------------------------------------------------------------------------------------------------|---------------|-------------------|-----------------------|----------------------|--------------|--------------|--|
| 20], E-mai                                                                                                    | I(POP3) [TCI  | P 110], E-mail(sm | tp) (TCP 25), DNS (UI | DP 53] etnuméroelent | (TCP 23).    |              |  |
| serveur vi                                                                                                    | rtuel Page:   | page 1 👻          |                       |                      |              |              |  |
| numéro                                                                                                    | activer       | protocole         | Port interne:         | Port externe:        | IP serveur   | Sélectionner |  |
| 0                                                                                                    |               |                   |                       |                      |              |              |  |
| 1                                                                                                    |               |                   |                       |                      |              |              |  |
| 2                                                                                                    |               |                   |                       |                      |              |              |  |
| 3                                                                                                    |               |                   |                       |                      |              |              |  |
| 4                                                                                                    |               |                   |                       |                      |              |              |  |
| 5                                                                                                    |               |                   |                       |                      |              |              |  |
| 6                                                                                                    |               |                   |                       |                      |              |              |  |
| 7                                                                                                    |               |                   |                       |                      |              |              |  |
| Act                                                                                                    | iver le sélec | ctionné           | Effacer sélec         | tionné               | Effacer tous | Reset        |  |
|                                                                                                    |               |                   |                       |                      |              |              |  |
|                                                                                                    |               |                   |                       |                      |              |              |  |
| Ajouter un                                                                                                    | serveur vir   | tuel              |                       |                      |              |              |  |
| IP serveu                                                                                                    | r:            |                   |                       |                      |              |              |  |
| protocole                                                                                                    |               | TCP               | ~                     |                      |              |              |  |
| Port interr                                                                                                    | n Début       |                   | Bod                   | interne fin          |              |              |  |
| - vn diten                                                                                                    | Ne Debuc      |                   | For                   |                      |              |              |  |
| Port exten                                                                                                    | ne Début      |                   | Port                  | t externe fin:       |              |              |  |
| Ajoute                                                                                                    | er serveur    | Reset             |                       |                      |              |              |  |

Figure 10 : Paramètres Serveur Virtuel

### Paramètres PPTP

Vous pouvez configurer les paramètres PPTP sur cette page.

| PPTP:              | ◯ On ⊙ Off    |
|--------------------|---------------|
| Serveur PPTP:      |               |
| Utilisateur PPTP:  |               |
| Mot de passe PPTP: |               |
|                    | Envoyer Reset |

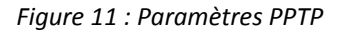

### **PARAMETRES SNTP**

## paramètres SNTP

| Vous pouvez configurer les paramètres SNTP sur cette page. |                            |  |  |  |  |  |  |
|------------------------------------------------------------|----------------------------|--|--|--|--|--|--|
| SNTP:                                                      | ◯ On ⊙ Off                 |  |  |  |  |  |  |
| serveur principal:                                         | north-america.pool.ntp.org |  |  |  |  |  |  |
| serveur secondaire:                                        | asia.pool.ntp.org          |  |  |  |  |  |  |
| Fuseau horaire:                                            | GMT + 00 00 00 (hh:mm)     |  |  |  |  |  |  |
| Sync. Time:                                                | 1 0 (dd:hh:mm)             |  |  |  |  |  |  |

Envoyer Reset

Figure 12 : Paramètres SNTP

Il vous est possible de régler l'heure à partir d'un serveur SNTP et selon le fuseau horaire choisit.

### **Paramètres SIP**

Ces fonctions sont expliquées précédemment dans la présentation du poste.

### **NOM DE DOMAINE**

| Paramètres n              | om de domaine                       |
|---------------------------|-------------------------------------|
| Vous pouvez définir les n | oms de domaines sur cette page.age. |
| Profil No.: Profil a      | ¥1 🗸                                |
| Profil                    |                                     |
| Activer:                  | ⊙ On ○ Off                          |
| Nom Affiche:              | 409                                 |
| Nom Util.:                | 409                                 |
| Nom Enreg.:               | 409                                 |
| Mot Passe Enr.:           |                                     |
| Nom de domaine            |                                     |
| Proxy :                   | 192.168.2.1                         |
| Proxy sortant:            | 192.168.2.1                         |
| Souscription MWI:         | ◯ On ⊙ Off                          |
| Etat :                    | Enregistre                          |
|                           | Envoyer Reset                       |

Figure 13 : Paramètres nom de domaine

- > Cette fonction permet d'afficher les paramètres du compte SIP.
- > Se référer à votre fournisseur d'accès SIP ou aux paramètres de votre IPBX.

### **DEFINITION DES PORTS**

| Définition des ports   |                                                                                         |  |  |  |  |  |  |
|------------------------|-----------------------------------------------------------------------------------------|--|--|--|--|--|--|
| Vous pouvez            | Vous pouvez définir les numéros de port sur cette page.                                 |  |  |  |  |  |  |
| Port SIP:<br>Port RTP: | 5060(0~65533) Set 0 will assigned by system20000(0~65533) Set 0 will assigned by system |  |  |  |  |  |  |
|                        | Envoyer Reset                                                                           |  |  |  |  |  |  |

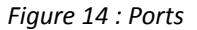

> Se référer à votre fournisseur d'accès SIP ou aux paramètres de votre IPBX.

### **PARAMETRES CODEC**

| Priorité des codecs    |               |
|------------------------|---------------|
| Priorité des codecs 1: | G.711 a-law 🗸 |
| Priorité des codecs 2: | G.711 u-law 🗸 |
| Priorité des codecs 3: | G.723 🗸       |
| Priorité des codecs 4: | G.729 🗸       |
| Priorité des codecs 5: | non utilisé 🗸 |
| Priorité des codecs 6: | non utilisé 🗸 |
| Priorité des codecs 7: | non utilisé 🗸 |
| Priorité des codecs 8: | non utilisé 🗸 |
| Priorité des codecs 9: | non utilisé 🗸 |
|                        |               |
| Longueur paquet RTP    |               |
| G.711 & G.729:         | 20 ms 🐱       |
| G.723:                 | 30 ms 🗸       |
|                        |               |
| G.723 5.3K             |               |
| G.723 5.3K:            | ◯ On ③ Off    |
| Détection de silence:  |               |
| Détection de silence:  | ◯ On ④ Off    |
|                        | Envoyer Reset |

Figure 15 : Paramètres des codecs

> Se référer à votre fournisseur d'accès SIP ou aux paramètres de votre IPBX.

### **IDENTITE DES CODECS**

| Id des codecs                   |                                   |                   |
|---------------------------------|-----------------------------------|-------------------|
| Vous pouvez définir la valeur d | des ID des codecs sur cette page. |                   |
|                                 |                                   |                   |
| Codec Type                      | ID                                | Valeur par défaut |
| G726-16 ID:                     | 23 (95~255)                       | ☑ 23              |
| G726-24 ID:                     | 22 (95~255)                       | ☑ 22              |
| G726-32 ID:                     | 2 (95~255)                        | ☑ 2               |
| G726-40 ID:                     | 21 (95~255)                       | 21                |
| RFC 2833 ID:                    | 101 (95~255)                      | ☑ 101             |
|                                 | Envoyer Reset                     |                   |

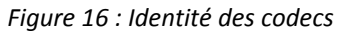

> Il vous est possible, en cas de problème de voix ou de connexion, de modifier l'identité par défaut des codecs.

#### **PARAMETRES DTMF**

### Paramètres DTMF

Vous pouvez définir les paramètres DTMF sur cette page.

RFC 2833
 DTMF inband DTMF
 Envoi DTMF SIP Info

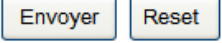

Se référer à votre fournisseur d'accès SIP ou aux paramètres de votre IPBX.

### **PARAMETRES RPORT**

### Paramètres Rport

Vous pouvez activer/désactiver le Rport sur cette page.

| RPort: | ⊙ On ◯ Off    |  |
|--------|---------------|--|
|        | Envoyer Reset |  |

Figure 18 : Paramètres Rport

Se référer à votre fournisseur d'accès SIP ou aux paramètres de votre IPBX.

#### **PARAMETRES STUN**

### Paramètres STUN

Vous pouvez définir l'IP du serveur STUN sur cette page.

| STUN:         | ◯ On ④ Off      |  |  |  |
|---------------|-----------------|--|--|--|
| Serveur STUN: | stun.xten.com   |  |  |  |
| Port STUN:    | 3478 (80~65535) |  |  |  |
|               | Envoyer Reset   |  |  |  |

Figure 19 : Paramètres STUN

- > Cette fonction permet de faire fonctionner votre poste derrière un réseau NAT
- Se référer à votre fournisseur d'accès SIP ou aux paramètres de votre IPBX.

| autres paramètres                                         |                   |  |  |  |  |  |
|-----------------------------------------------------------|-------------------|--|--|--|--|--|
| Vous pouvez définir les autres paramètres sur cette page. |                   |  |  |  |  |  |
|                                                           |                   |  |  |  |  |  |
| Hold by RFC:                                              | 🔿 On 💿 Off        |  |  |  |  |  |
| QoS voix (Diff-Serv):                                     | 40 (0~63)         |  |  |  |  |  |
| SIP QoS (Diff-Serv):                                      | 40 (0~63)         |  |  |  |  |  |
| SIP expiration:                                           | 60 (15~86400 sec) |  |  |  |  |  |
| Utilise serveur DNS:                                      | 🔿 On 💿 Off        |  |  |  |  |  |
| Send Keep Alives Packet:                                  | 🔘 On 💿 Off        |  |  |  |  |  |
| Keep Alives Period:                                       | 60 (15~250 sec)   |  |  |  |  |  |
| Jitter Buffer:                                            | 1 (0~250 packets) |  |  |  |  |  |
|                                                           | Envoyer Reset     |  |  |  |  |  |

Figure 20 : Autres Paramètres

> Se référer à votre fournisseur d'accès SIP ou aux paramètres de votre IPBX.

### **Autres**

### **AUTO CONFIGURATION**

#### Paramètres Auto Configuration

Vous pouvez définir les paramètres d'auto configuration sur cette page.

| Auto configuration :                                         | ⊙ Off | <sup>◯</sup> TFTP | ○ FTP | OHTTP |                   |
|--------------------------------------------------------------|-------|-------------------|-------|-------|-------------------|
| Serveur TFTP:<br>Chemin fichier TFTP:                        |       |                   |       |       | Exp. download     |
| Serveur http:<br>Chemin fichier http:                        |       |                   |       |       | Exp. 60.35.187.30 |
| Serveur FTP:                                                 |       |                   |       |       | Exp. 60.35.17.1   |
| Utilisateur FTP:<br>Mot de passe FTP:<br>Chemin fichier FTP: |       |                   |       |       | Exp. file/load    |
|                                                              | Envo  | oyer              | eset  |       | C.p. menoad       |

Figure 21 : Auto Configuration

### Tonalités

Vous pouvez définir les tonalités sur cette page.

|                | Invitation à<br>numéroter | Retour d'appel | Occupation | Erreur | Sonnerie | Call Waitting<br>Tone |
|----------------|---------------------------|----------------|------------|--------|----------|-----------------------|
| Cadence On:    |                           |                | <b>~</b>   |        | <b>V</b> |                       |
| Hi-Tone Freq.: | 440                       | 480            | 620        | 620    | 480      | 440                   |
| Lo-Tone Freq.: | 350                       | 440            | 480        | 480    | 440      | 350                   |
| Hi-Tone Gain:  | 4522                      | 2261           | 2261       | 2261   | 15360    | 2261                  |
| Lo-Tone Gain:  | 2261                      | 2261           | 2261       | 2261   | 15360    | 1130                  |
| Temps ON 1:    | 0                         | 200            | 50         | 30     | 200      | 30                    |
| Temps OFF 1:   | 0                         | 400            | 50         | 20     | 400      | 20                    |
| Temps ON 2:    | 0                         | 0              | 0          | 0      | 0        | 30                    |
| Temps OFF 2:   | 0                         | 0              | 0          | 0      | 0        | 400                   |
| Temps ON 3:    | 0                         | 0              | 0          | 0      | 0        | 0                     |
| Temps OFF 3:   | 0                         | 0              | 0          | 0      | 0        | 0                     |
| E              | Envoyer Res               | set            |            |        |          |                       |

Figure 22 : Tonalités

### **PARAMETRES AVANCES**

#### Paramètres avancés

| Vous pouvez définir les paramètres avancés sur cette page. |               |  |  |
|------------------------------------------------------------|---------------|--|--|
|                                                            |               |  |  |
| Pas écho ICMP:                                             | 🔿 Oui 💿 Non   |  |  |
| Envoi anonyme CID:                                         | 🛇 Oui 💿 Non   |  |  |
| Management from WAN:                                       | ⊙ Oui O Non   |  |  |
| Envoi évènement Flashing:                                  | Désactiver 🗸  |  |  |
| Encryption Type:                                           | Désactiver 🗸  |  |  |
| Encryption Key:                                            | •••••         |  |  |
| PPPoE retry period:                                        | 5 secondes    |  |  |
| Serveur Syslog                                             |               |  |  |
| Type Syslog:                                               | aucun 🗸       |  |  |
|                                                            | Envoyer Reset |  |  |

Figure 23 : Paramètres avancés

### **AUTHENTIFICATION**

### Authentification

Vous pouvez changer le login/mot de passe sur cette page.

| Nouveau login:          |               |
|-------------------------|---------------|
| Nouveau mot de passe:   |               |
| Confirmer mot de passe: |               |
|                         | Envoyer Reset |

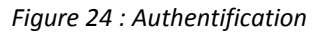

> Il vous est ensuite possible de sauver toutes les modifications effectuées au préalable

### Mises à jour

### **NOUVEAU FIRMWARE**

### Mise à jour firmware

| Vous pouvez mettre à jou | r le firmware.    |
|--------------------------|-------------------|
| Méthode:                 |                   |
| PC local                 |                   |
| Type de firmware:        | CPU xxxx.gz 🗸     |
| Emplacement fichier:     | Parcourir         |
| TFTP                     |                   |
| Serveur TFTP:            | 192.168.1.250     |
|                          | Mise à jour Reset |

Figure 25 : Mise à jour firmware

### **MISE A JOUR AUTOMATIQUE**

| Mise à jour via:                      | ⊙ off | O TFTP      | O FTP     | OHTTP      |                                    |
|---------------------------------------|-------|-------------|-----------|------------|------------------------------------|
| Serveur TFTP:<br>Chemin fichier TFTP: |       |             |           |            | Exp. download                      |
| Serveur http:<br>Chemin fichier http: |       |             |           |            | Exp. 60.35.187.30<br>Exp. download |
| Serveur FTP:                          |       |             |           |            | Exp. 60.35.17.1                    |
| Mot passe:rd:                         |       |             |           |            |                                    |
| Chemin fichier FTP:                   |       |             |           |            | Exp. file/load                     |
| Rechercher nouveau<br>firmware:       | ODém  | arrage et P | programmi | é 💿 Seul   | lement Programmé                   |
| Programmé (date)                      | 14    | (1~30 jo    | urs)      |            |                                    |
| Programmé (heure)                     | AM 00 | :00- 05:59  | ~         |            |                                    |
| Mise à jour automatique:              | Seul  | ement not   | fication  | O Automati | que                                |
| Entête fichier de mise à<br>jour:     | PHONE | E           |           | ]          |                                    |
| Heure prochaine mise<br>à jour:       |       |             |           |            |                                    |
|                                       | Envo  | yer R       | eset      |            |                                    |

Figure 26 : Mise à jour automatique

Suite à la mise à jour choisie, le poste SIP.10 va chercher le fichier nommé (ex ci-dessus : PHONE\_ver.dat) contenant les fichiers cités ci-dessous :

**CPU:905070** → correspond à la version logicielle

**CNAME:VP101FC\_0905070.gz** → le nom de la nouvelle version logicielle

DSP:905070 → correspond à la version DSP

DNAME:VP101\_090402.ds → le nom de la nouvelle version DSP

### Mise a jour systeme

| Vous pouvez modifier le s | systeme sur cette page. |           |
|---------------------------|-------------------------|-----------|
| Type de mise à jour:      | ALL ROM -               |           |
| Emplacement fichier :     | ſ                       | Parcourir |
|                           | Mise à jour             | Reset     |

Figure 27 : Mise à jour système

Cette mise à jour est accessible à partir du Webmanager à l'adresse suivante : http://adresseIP du poste/update.htm. Le fichier system est téléchargeable à partir du site www.adept-telecom.fr

### Répertoire

Ces fonctions sont expliquées précédemment dans la présentation du poste.

#### REPERTOIRE

Il vous est possible d'enregistrer 140 numéros différents, de supprimer, modifier un numéro, ou de faire un reset du répertoire.
Repertoire

| age du réper | toire: page 1 🐱 |     |              |
|--------------|-----------------|-----|--------------|
| Poste        | Nom             | URL | Sélectionner |
| 0            | POSTE 2         | 402 |              |
| 1            |                 |     |              |
| 2            |                 |     |              |
| 3            |                 |     |              |
| 4            |                 |     |              |
| 5            |                 |     |              |
| 6            |                 |     |              |
| 7            |                 |     |              |
| 8            |                 |     |              |
| 0            |                 |     |              |

Figure 28 : Accueil Répertoire

| Position: | 1       | (0~139) |
|-----------|---------|---------|
| Nom :     | Thierry | 1       |
| URL:      | 403     |         |

Figure 29 : Modification Répertoire

> L'URL correspond au numéro du poste du correspondant.

#### **APPEL RAPIDE**

### Liste des touches appels rapides

Vous pouvez définir les touches appels rapides sur cette page.

| Poste   | Nom         |              | URL   |
|---------|-------------|--------------|-------|
| 1       | 401         | 401          |       |
| 2       | 402         | 402          |       |
| 3       | Olivier     | 401          |       |
| 4       | 0385779096  | 0385779096   |       |
| 5       |             |              |       |
| 6       |             |              |       |
|         |             |              |       |
| Effacer | sélectionné | Effacer tous | Reset |

Figure 30 : Modification Répertoire

Les 6 numéros de poste correspondent aux 6 numéros (M1 à M6) affichés sur le poste.

### **Paramètres**

Certaines de ces fonctions sont expliquées précédemment dans la présentation du poste.

### **RENVOI**

### Réglage Renvoi

| Vous pouvez entrer le numéro de re | nvoi sur cette page. |     |
|------------------------------------|----------------------|-----|
| Renvoi incond.:                    | ⊙ Off ◯ On           |     |
| Renvoi sur occupé:                 | ⊙ Off ◯ On           |     |
| Renvoi sur non réponse:            | ⊙ Off ◯ On           |     |
|                                    | Nom                  | URL |
| No de renvoi incond.:              |                      | 402 |
| No de renvoi sur occupé:           |                      | 401 |
| No de renvoi sur non réponse:      |                      | 408 |
| Temps de non réponse               | 3 (2~8 Sonnerie)     |     |
|                                    | Envoyer Reset        |     |

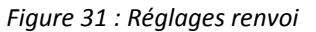

#### **REGLAGES VOLUME**

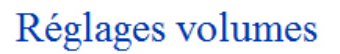

Vous pouvez définir les volumes du poste sur cette page.

| Vol.combine:me: | 0      | (0~14)               |
|-----------------|--------|----------------------|
| Vol. HP:Volume: | 7      | (0~14)               |
| Vol. sonnerie:  | 2      | <mark>(</mark> 0~10) |
|                 |        |                      |
| Gain combine:   | 9      | (0~14)               |
| Gain HP:Gain:   | 10     | (0~14)               |
|                 |        |                      |
|                 | Envoye | er Reset             |

Figure 32 : Réglages Volume

### **REGLAGE NE PAS DERANGER**

### Réglage Ne Pas Déranger

Vous pouvez régler le Ne Pas Déranger sur cette page.

| NPD toujours : | ◯ On ④ Off     |
|----------------|----------------|
| Période NPD:   | ◯ On ④ Off     |
| de:            | 00 :00 (hh:mm) |
| a:             | 00 (hh:mm)     |
|                | Envoyer Reset  |

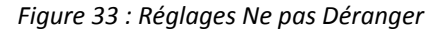

> Il vous est possible de saisir une tranche horaire à laquelle vous ne souhaitez pas que votre poste soit sonné.

### **Paramètres CallManage**

## paramètres CallManage

Vous pouvez choisir CallManage sur cette page.

| CallManage: | sonnerie | *     |
|-------------|----------|-------|
|             | Envoyer  | Reset |

Figure 34 : Paramètres CallManage

- Ce paramètre correspond à la situation du poste suite à une demande de réponse automatique (Call Answer = 0).
  - Silence : le poste SIP.10 décroche en mode « MUTE » donc secret de la communication préservée.
  - Sonnerie : soit le mode normal, le poste SIP.10 sonne.
  - Automatique : Le poste SIP.10 décroche en communication

#### **PLAN DE NUMEROTATION**

### Plan de Numérotation

Vous pouvez définir le plan de numérotation sur cette page.

| Suppression Prefixe :                     | Oui  Non             |
|-------------------------------------------|----------------------|
| Replace rule 1:                           | 002 + 8613+8662      |
| Suppression Prefixe :                     | ⊙ Oui O Non          |
| Replace rule 2:                           | 006 + 002+003+004    |
| Suppression Prefixe :                     | Oui  Non             |
| Replace rule 3:                           | +                    |
| Suppression Prefixe :                     | ◯ Oui ④ Non          |
| Replace rule 4:                           | 007 + 5xxx+35xx+21xx |
|                                           |                      |
| Dial now:                                 |                      |
| Temps pour envoi<br>numérotation:         | 5 (3~9 sec)          |
| # utilise comme envoi<br>de numérotation: | ⊙ Oui O Non          |
| utiliser * pour<br>numérotation IP:       | ⊙ Oui O Non          |
|                                           |                      |
|                                           | Envoyer Reset        |

Figure 35 : Plan de numérotation

- Exemple 1 : La « suppression du préfixe » est à non donc le numéro 002 est additionné aux numéros commençants par 8613 ou 8662.
- Exemple 2 : La « suppression du préfixe » est à oui donc le numéro 006 se substitue au numéro commençant par 002 003 004
- Exemple 3 : La « suppression du préfixe » est à non donc le numéro 007 s'additionne à tous les numéros commençant pas 5, 35 ou 21 sur 4 digits.

### **REGLAGE MISE EN ATTENTE**

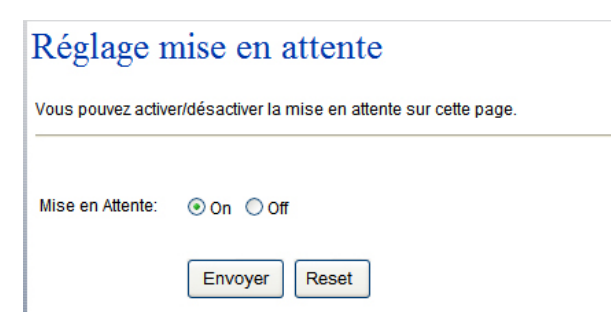

Figure 36 : Réglage de mise en attente

> Il est possible de désactiver la fonction de mise en attente, transfert, double appel.

#### **APPEL AU DECROCHE**

La fonction appel au décroché permet de programmer un numéro qui est émis dès que le poste est décroché.

## Appel au décroché Vous pouvez activer l'appel au décroché sur cette page. Utiliser l'appel au décroché: Désactiver Numéro d'appel au décroché: Envoyer Reset

Figure 37 : Appel au décroché

#### **REGLAGE ALARME**

### Reglage alarme

| Vous pouvez activer l'alarme sur cette page. |                  |  |
|----------------------------------------------|------------------|--|
| Alarme :                                     | ⊙ On Off         |  |
| Heure d'alarme:                              | 15 : 19 (hh:mm)  |  |
| Heure courante:                              | 2005-01-01 04:13 |  |
|                                              | Envoyer Reset    |  |

Figure 38 : Réglage Alarme

### **REGLAGE MELODIE**

### Réglage de la mélodie

Vous pouvez choisir votre mélodie sur cette page.

| Sonnerie :       | ◯ On ⑧ Off   |
|------------------|--------------|
| Type de sonnerie | Sonnerie 1 🗸 |
|                  | Envoyer      |

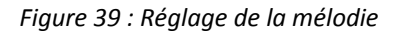

### **CHOIX DE LA LANGUE**

| + Parametres<br>- Renvoi<br>- Réglages volumes<br>- Réglage Ne Pas Déranger<br>Blan de Numérotation                                                                                       | <b>Reglage de la langue</b><br>Vous pouvez modifier la langue sur cette page.    |
|----------------------------------------------------------------------------------------------------|----------------------------------------------------------------------------------|
| <ul> <li>Plan de Numerotation</li> <li>Réglage mise en attente</li> <li>Appel au décroché</li> <li>Reglage alarme</li> <li>Réglage de la mélodie</li> <li>Reglage de la langue</li> </ul> | <ul> <li>Francais</li> <li>English</li> <li>Deutsch</li> <li>italiana</li> </ul> |
| + Paramètres SIP<br>+ autres                                                                                                    | Envoyer Reset                                                                    |
| Sauver modifications + Mise à jour Redémarrage système                                                                                                    |                                                                                  |

Figure 40 : Choix de la langue

### Déclaration de conformité

Le marquage CE atteste que votre poste **SIP10** est conforme à la directive européenne 1999/5/CE(R&TTE). Vous pouvez obtenir une copie complète de cette déclaration sur www.adept-telecom.com.

## Remarques relatives à la protection de l'environnement

> Le marquage CE atteste que votre poste est conforme à la directive européenne 1999/5/CE(R&TTE). L'exemplaire intégral de la Déclaration de Conformité de votre poste est fourni sur le CD Rom au format électronique.

> Conformément aux réglementations en vigueur, les appareils identifiés par le symbole A ne doivent pas être jetés avec les ordures ménagères. Ils doivent être déposés dans un centre de récupération prévu à cet effet.
 > La programmation des services proposés par l'opérateur sur ses accès réseaux analogique ou numériques nécessitent des précautions d'usage.

## ANNEXE

| TOUCHES | Description                                               |
|---------|-----------------------------------------------------------|
| 1       | «1», «-», «'», «!», «?»                                   |
| 2       | « 2 », «a», «b», « c », « A », « B », « C »               |
| 3       | « 3 », «d», «e», « f », « D », « E », « F »               |
| 4       | « 4 », «g», «h», « i », « G », « H », « I »               |
| 5       | « 5 », «j», «k», « l », « J », « K », « L »               |
| 6       | « 6 », «m», «n», « o », « M », « N », « O »               |
| 7       | « 7 », «p», «q», « r », « s », « P », « Q », « R », « S » |
| 8       | « 8 », «t», «u», « v », « T », « U », « V »               |
| 9       | « 9 », «w», «x», « y », « z », « W », « X », « Y », « Z » |
| 0       | « 0 », « Espace »,                                        |
| *       | « ★ », « ● », « <b>: »</b> , « @ », « / »                 |
| #       | « termine la numérotation, fait partir l'appel »          |
|         | «pour effacer les digits »                                |

Note

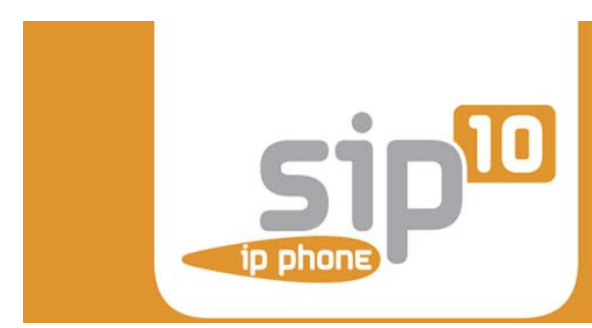

Mémento Poste SIP.10 Edition 4 / Octobre 2009 / OENFP0210 Copyright©ADEPT Telecom Sujet à changement sans communication préalable

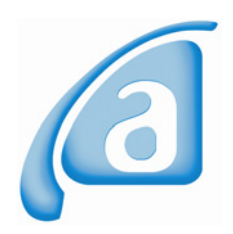

ADEPT Telecom Avenue de l'Europe B.P.161 71204 Le Creusot www.adept-telecom.com